# Podstawowe informacje

- 1. Mikroserwis to narzędzie, które ułatwia wykonywanie czynności związanych z przyłączeniem Punktu Sprzedaży Detalicznej (PSD) do EuroPlatform.
- 2. W Mikroserwisie będą udostępniane zgłoszenia dotyczące przyłączenia określonego PSD do EuroPlatform wraz ze wskazaniem koniecznej instalacji lub integracji urządzeń fiskalnych w danym PSD.
- 3. Dealer po zalogowaniu otrzymuje wyłącznie zgłoszenia, które zostały do niego przypisane. Wszystkie dane Detalisty oraz adres jego PSD jest podany w odpowiednich polach formularza zgłoszeń w Mikroserwisie.
- 4. Zadaniem Dealera jest instalacja lub stosowna aktualizacja urządzenia fiskalnego w PSD oraz przyłączenie do EuroPlatform.
- 5. W przypadku, gdy w zgłoszeniu jest wymienione inne urządzenie fiskalne niż faktycznie instalowane, Dealer jest zobowiązany zgłosić ten fakt na adres e-mail <u>wdrozenia@europlatform.pl</u>
- 6. W przypadku, gdy z jakiegoś powodu wdrożenie nie może być realizowane, Dealer jest zobowiązany takie zgłoszenie "Zawiesić" i w polu Uwagi opisać dokładnie powód zawieszenia.
- 7. W przypadku gdy Dealer z jakiś powodów chce zrezygnować z przypisanego zgłoszenia zobowiązany jest ten fakt zgłosić poprzez wybranie przycisku "Rezygnacja z instalacji". Takie zgłoszenie zostanie ponownie przypisane innej osobie.
- 8. Po poprawnym wdrożeniu, Dealer jest zobowiązany zamknąć Podzgłoszenie.
- 9. W celu sprawdzenia poprawności wdrożenia Dealer jest zobowiązany zalogować się do Panelu Detalisty w obecności Klienta i sprawdzić stan łączności urządzeń fiskalnych z EuroPlatform (ikona Stan kas)

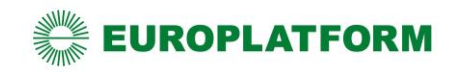

# Etap I - logowanie

Aby zalogować się do Mikroserwisu należy wejść na stronę: <u>https://mikroserwis.europlatform.pl/</u> A następnie wpisać login i hasło w odpowiednio oznaczone miejsca, oraz kliknąć "Zaloguj". W przypadku zapomnienia hasła należy użyć funkcjonalności resetowania hasła.

| Panel logowania      |
|----------------------|
| Login                |
| Hasło                |
| Zaloguj              |
| Nie pamiętasz hasła? |

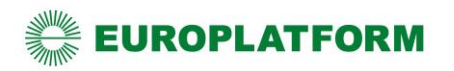

# Etap II - Przeglądanie zgłoszeń

Na stronie głównej Mikroserwisu, zalogowanemu użytkownikowi prezentowana jest lista przypisanych do niego zgłoszeń.

Atrybut " Opiekun zgłoszenia" określa rolę, którą pełni dany Dealer w przypisanym do niego zgłoszeniu.

Istnieje możliwość filtrowania listy zgłoszeń po atrybutach.

Użytkownik zapoznaje się ze szczegółami zgłoszenia oraz dokonuje dalszych czynności poprzez przycisk akcji, znajdujący się z prawej strony każdego rekordu.

| Filtry           |                |              |               |                         |                                                    |                     |                    |                   |                               |                              | >  |
|------------------|----------------|--------------|---------------|-------------------------|----------------------------------------------------|---------------------|--------------------|-------------------|-------------------------------|------------------------------|----|
| 0                |                |              |               |                         |                                                    |                     |                    |                   |                               |                              |    |
| Typ zgłoszenia 💠 | ID CRM firmy 🔺 | NIP firmy \$ | Nazwa firmy 😄 | Miasto z adresu firmy ≑ | Zgłoszenie pozyskane<br>przez Dealera <sup>≑</sup> | Status zgłoszenia 💠 | Opiekun zgłoszenia | Data zgłoszenia 💠 | Data zamknięcia<br>zgłoszenia | Dni od<br>daty<br>zgłoszenia |    |
| Kasowe           | 7580000410     | 7580000410   | 7580000410    | CZARNIA                 | Nie                                                | Wyeksportowane      | Tak                | 2022-10-13        |                               | 1                            |    |
|                  |                |              |               |                         |                                                    |                     |                    |                   |                               | 10 25                        | 50 |

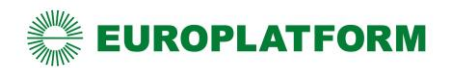

# Etap III - podejmowanie zgłoszeń

Podejmowanie zgłoszeń jest możliwe tylko dla zgłoszeń ze statusami "Nowe".

W widoku szczegółów zgłoszenia w sekcji "Zarządzanie zgłoszeniem" użytkownik może podjąć zgłoszenie, poprzez kliknięcie w przycisk "Podejmij zgłoszenie".

|               | Zarządzanie zgłoszeniem kasowym #4          |                        |                  |                             |                      |                            |
|---------------|---------------------------------------------|------------------------|------------------|-----------------------------|----------------------|----------------------------|
|               | Status<br>Nowe                              |                        |                  | Typ<br>Kasowe               | ~                    | NIP firmy do cesji         |
|               | Opiekun zgłoszenia                          | ID CRM Opiekuna zgłosa | zenia            | Telefon Opiekuna zgłoszenia |                      | E-mail Opiekuna zgłoszenia |
| s             | Wacław Gajda                                | 1004                   |                  | 695555638                   |                      | waclaw.gajda2@novitus.pl   |
| kros          | Opiekun                                     |                        | Telefon Opiekuna |                             | E-mail Opiekuna      |                            |
| erwi          | Grażyna Żywiecka                            |                        | 111111111        |                             | mplatform+op_gz@viva | ldi.net                    |
| s EuroPlatfor | Zawieś zgłoszenie 1 Zrezygnuj ze zgłoszenia |                        |                  |                             |                      | Podejmij zgłoszenie 🕄      |
| m TEST        | Uwagi do zgłoszenia #4                      |                        |                  |                             |                      |                            |

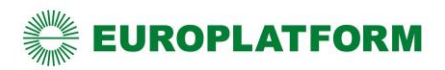

# Uwagi do zgłoszeń i podzgłoszeń

W przypadku wystąpienia problemów związanych z realizacją zgłoszenia (opóźnień, problemów technicznych i innych zdarzeń oraz jeśli Diler zauważy nieprawidłowość w adresie sklepu) na każdym jego etapie, Dealer zobowiązany jest zamieścić stosowną informację w sekcji "Uwagi do zgłoszenia" za pośrednictwem przycisku "Dodaj nową uwagę" w polu uwag.

| Uwagi do zgłoszenia #116 |      |                                         |   |
|--------------------------|------|-----------------------------------------|---|
| Dodaj nową uwagę         |      |                                         | > |
| Użytkownik               | Data | Fragment treści                         |   |
|                          |      | Brak uwag spełniających podane kryteria |   |

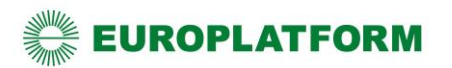

# Etap IV – przegląd danych detalisty

Dealer nie weryfikuje danych firmy (Detalisty) a jedynie dane adresowe jego PSD, co następuje w kolejnych etapach, po podjęciu Podzgłoszenia. Na tym etapie należy wcisnąć przycisk Zapisz i przejść dalej

|            | Edycja firmy                                                        |                                         |                                                  |                                        |                                 |
|------------|---------------------------------------------------------------------|-----------------------------------------|--------------------------------------------------|----------------------------------------|---------------------------------|
|            | Nazwa<br>7580000410                                                 |                                         | Szczególna forma prawna                          |                                        | ~                               |
|            | Adres rejestrowy - miasto CZARNIA                                   |                                         | Adres rejestrowy - kod pocztowy<br>07-431        |                                        |                                 |
|            | Adres rejestrowy - ulica<br>Czarnia                                 |                                         | Adres rejestrowy - numer budynku                 |                                        | Adres rejestrowy - numer lokalu |
| Mik        | Adres do doręczeń <ul> <li>Taki sam jak adres rejestrowy</li> </ul> |                                         | <ul> <li>Rôżny od adresu rejestrowego</li> </ul> |                                        |                                 |
| roserwis l | KRS                                                                 | REGON                                   |                                                  | NIP<br>7580000410                      |                                 |
| EuroPlatf  | Branža<br>Brak wybranej pozycji 👻                                   |                                         | Kapitał zakładowy                                |                                        |                                 |
| orm TES    | Dostawca energii elektrycznej                                       |                                         | Numer konta bankowego                            |                                        |                                 |
|            | Detalista                                                           |                                         |                                                  |                                        |                                 |
|            | Podaj PESEL Detalisty                                               | Podaj numer dowodu osobistego Detalisty |                                                  | <ul> <li>Podaj numer innego</li> </ul> | dokumentu tożsamości            |
|            | Detalista - PESEL                                                   | Detalista - imię                        |                                                  | Detalista - nazwisko                   |                                 |
| L          |                                                                     | FN7580000410                            |                                                  | SN7580000410                           |                                 |
|            | Detalista - E-mail                                                  |                                         | Detalista - telefon                              |                                        |                                 |
|            | 7580000410@europlatform.pl                                          |                                         |                                                  |                                        |                                 |
|            | Zapisz                                                              |                                         |                                                  |                                        |                                 |

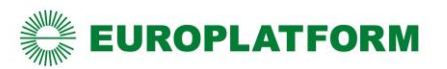

# **Etap V - eksport danych do Backoffice**

W EuroPlatform nie generuje się umów. Wypełnianie danych firmy i załączanie dokumentów umowy nie jest wymagane.

Aby przejść dalej należy przycisnąć przycisk "Eksportuj dane do Backoffice"

|              | N EuroPlatform nie generuje się umów. Wypełnianie danych firr | ny i załączanie doku  | mentów nie jest wymagane. |                             |                     |                              |
|--------------|---------------------------------------------------------------|-----------------------|---------------------------|-----------------------------|---------------------|------------------------------|
|              | Zarządzanie zgłoszeniem kasowym #4                            |                       |                           |                             |                     |                              |
|              | Status<br>W trakcie prac                                      |                       |                           | Typ<br>Kasowe               | ~                   | NIP firmy do cesji           |
|              | Opiekun zgłoszenia                                            | ID CRM Opiekuna zgłos | szenia                    | Telefon Opiekuna zgłoszenia |                     | E-mail Opiekuna zgłoszenia   |
| z            | Wacław Gajda                                                  | 1004                  |                           | 695555638                   |                     | waclaw.gajda2@novitus.pl     |
| likros       | Opiekun                                                       |                       | Telefon Opiekuna          |                             | E-mail Opiekuna     |                              |
| jerwi        | Grażyna Żywiecka                                              |                       | 111111111                 |                             | mplatform+op_gz@viv | aldi.net                     |
| is EuroPlatf | Zawieś zgłoszenie 1 Zrezygnuj ze zgłoszenia 1                 |                       |                           |                             |                     | Eksportuj dane do Backoffice |

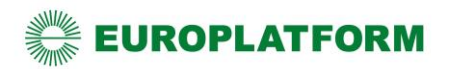

# Etap VI - podejmowanie podzgłoszenia

Po eksporcie danych do BackOffice pojawi się sekcja "Zarządzanie zgłoszeniem" należy użyć przycisk "Podejmij wszystkie podzgłoszenia"

|            | Podejmij podzgłoszenia, aby móc edytować dane dotyczące p | ounktów handlowo-u   | sługowych i urządzeń. |                             |                                        |                                       |
|------------|-----------------------------------------------------------|----------------------|-----------------------|-----------------------------|----------------------------------------|---------------------------------------|
|            | Zarządzanie zgłoszeniem kasowym #4                        |                      |                       |                             |                                        |                                       |
|            | Status<br>Wyeksportowane                                  |                      |                       | Тур<br>Kasowe               | ¥                                      | NIP firmy do cesji                    |
|            | Opiekun zgłoszenia                                        | ID CRM Opiekuna zgło | oszenia               | Telefon Opiekuna zgłoszenia |                                        | E-mail Opiekuna zgłoszenia            |
|            |                                                           |                      |                       |                             |                                        |                                       |
| z          | Wacław Gajda                                              | 1004                 |                       | 695555638                   |                                        | waclaw.gajda2@novitus.pl              |
| Mikros     | Wacław Gajda Opiekun                                      | 1004                 | Telefon Opiekuna      | 695555638                   | E-mail Opiekuna                        | waclaw.gajda2@novitus.pl              |
| Mikroserwi | Wacław Gajda<br>Opiekun<br>Grażyna Żywiecka               | 1004                 | Telefon Opiekuna      | 695555638                   | E-mail Opiekuna<br>mpiatform+op_gz@vii | waclaw.gajda2@novitus.pl<br>raldi.net |

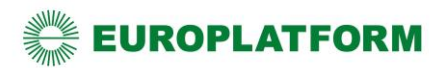

### Etap VII - Zamawianie kasy

W przypadku zgłoszeń dotyczących instalacji kas fiskalnych na tym etapie pojawi się konieczność złożenia zamówienia na kasy fiskalne dla danego PSD. Wystarczy użyć przycisku "Zamów kasy "w sekcji "Zarządzanie zgłoszeniem".

Przycisk "Zamów kasę" będzie aktywny w przypadku gdy Detalista zamówił wymianę kas. Brak dostępności tego przycisku oznacza, że użytkownik posiada już kasę Novitus Next, która wymaga podłączenia do EuroPlatform.

Użycie przycisku "Zamów kasę" skutkuje wysłaniem zamówienia na wskazaną przez Detalistę liczbę kas do odpowiedniego producenta urządzeń fiskalnych oraz wysłaniem potwierdzenia zamówienia na adres mailowy Dealera.

Przedstawiciel producenta kas, potwierdzi realizacje zamówienia wraz z informacją o numerach unikatowych

|              | Zarządzanie zgłoszeniem kasowym #4                                |                       |                  |                             |                    |                                                         |
|--------------|-------------------------------------------------------------------|-----------------------|------------------|-----------------------------|--------------------|---------------------------------------------------------|
|              | Status<br>Wyeksportowane                                          |                       |                  | Typ<br>Kasowe               | ~                  | NIP firmy do cesji                                      |
| h            | Opiekun zgłoszenia<br>Wacław Gaida                                | ID CRM Opiekuna zgłos | zenia            | Telefon Opiekuna zgłoszenia |                    | E-mail Opiekuna zgłoszenia<br>waclaw.gaida2@novitus.pl  |
| Mikro        | Opiekun                                                           |                       | Telefon Opiekuna |                             | E-mail Opiekuna    |                                                         |
| serwis EuroP | Grażyna Żywiecka<br>Zawieś zgłoszenie 🕄 Zrezygnuj ze zgłoszenia 🚯 |                       | 11111111         |                             | mplatform+op_gz@vi | Zamów kasy Novitus Next Online dla wszystkich sklepów 🕄 |

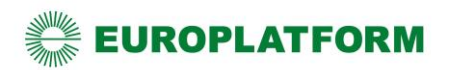

# Etap VIII - dodawanie urządzeń

Aby dodać PSD do EuroPlatform należy wpisać odpowiednie ID tego PSD w urządzeniu fiskalnym, które jest przyłączane do EuroPlatform.

Numer ID danego PSD uzyskuje się naciskając ikonę rysika po prawej stronie w sekcji "Punkty handlowo usługowe firmy…"

| Punkty handlowo-usługowe firmy 758000 | 00410                                                |                |                   |                                  |                                                             |                                |                               |       |
|---------------------------------------|------------------------------------------------------|----------------|-------------------|----------------------------------|-------------------------------------------------------------|--------------------------------|-------------------------------|-------|
| 0                                     |                                                      |                |                   |                                  |                                                             |                                |                               |       |
| ID CRM 🔺                              | Nazwa 😄                                              | Dane kompletne | Żródło zamówienia | Podzgłoszenie Novitus - status 💠 | Podzgłoszenie Novitus Online - status $\hat{\bar{\forall}}$ | Podzgłoszenie Elzab - status 💠 | Podzgłoszenie Jota - status 💠 |       |
| EP0011                                | Gminna Spółdzielnia Samopomoc<br>Chłopska w Myszyńcu | Tak            | IPH               |                                  | W trakcie prac                                              |                                |                               |       |
|                                       |                                                      |                |                   |                                  |                                                             |                                | 5                             | 10 25 |

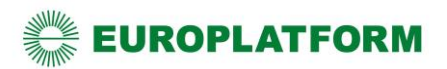

# Etap VIII - dodawanie urządzeń

W sekcji "Zarządzanie podzgłoszeniem …" jest pole "ID punktu handlowo-usługowego"

Wartość z tego pola należy wpisać w ustawieniach RAD na kasie lub w systemie sprzedażowym.

| Zarządzanie podzgłoszeniem Novitus Online                          |                |                                  |                                                                             |                                            |                                            |
|--------------------------------------------------------------------|----------------|----------------------------------|-----------------------------------------------------------------------------|--------------------------------------------|--------------------------------------------|
| Status<br>W trakcie prac<br>Liczba kas Novitus Next Online wymiana |                |                                  | ID punktu handlowo-usługowego<br>10247<br>Liczba kas Novitus Next Online up | grade                                      |                                            |
| 2<br>Dealer<br>Wacław Gajda                                        | ID CRM Dealera |                                  | 2<br>Telefon Dealera<br>695555638                                           |                                            | E-mail Dealera<br>waclaw.gajda2@novitus.pl |
| PH Novitus<br>Piotr Handlowiec                                     |                | Telefon PH Novitus<br>778778778  |                                                                             | E-mail PH Novitus<br>piotr.a.gorecki+handi | lowiec@gmail.com                           |
| RMS Novitus Piotr Novitus                                          |                | Telefon RMS Novitus<br>997997997 |                                                                             | E-mail RMS Novitus<br>piotr.a.gorecki+rmsn | _test@gmail.com                            |
| Powód opóźnienia                                                   |                |                                  |                                                                             |                                            |                                            |
| Zawieś podzgłoszenie Zrezygnuj z podzgłoszenia                     |                |                                  |                                                                             |                                            |                                            |

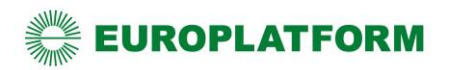

# Etap IX – zamykanie podzgłoszenia

Po instalacji Dealer jest zobowiązany sprawdzić połączenie z EuroPlatform (na urządzeniu) w danym PSD oraz zalogować się do (https://panel.europlatform.pl) Panelu Detalisty w obecności Klienta i sprawdzić stan łączności urządzeń fiskalnych z EuroPlatform (ikona Stan kas)

| EUROPLATFORM                   | latform+pwaprod@proton.me                                                                                     | 🗄 🖸 A                                |                                                |                                                                  |                 |
|--------------------------------|----------------------------------------------------------------------------------------------------|--------------------------------------|------------------------------------------------|------------------------------------------------------------------|-----------------|
| n Pulpit 🐵 Promo               | cje 🛱 Organizatorzy : = Rozliczenia                                                                           | <b>∧</b> ≉ Raporty                   | 🛇 Cenówki                                      | <ul> <li>Przesłane paragony</li> <li>Przesłane użycia</li> </ul> | ystyki          |
| Filtry 1 wyczysc >             | Raport/ Stan kas                                                                                              |                                      |                                                | <ul> <li>Status połączenia</li> <li>Sprawdź szczegóły</li> </ul> | 4 wyniki        |
| Pokaż:<br>🖸 Tylko aktywne kasy | Wybrane filtry Tylko aktywne kasy ×                                                                           |                                      |                                                |                                                                  |                 |
| ර Wyczyść filtry               | ID kasy Producent i wers<br>Nazwa sklepu oprogramowan                                                         | sja Paragony Ostatni<br>ia î paragon | Status Użycia<br>paragonów promocji<br>(i) (i) | Status Ostatnie Status<br>užyć połączeń<br>i połączenie i        | Stan<br>fiskal. |
|                                | 4500000043434E000000<br>00301 Elzab SIGM/<br>Sklep PWA PROD 1 3.4.0                                           | ۹ <u> </u>                           | ⊗ -                                            | × 11-10-2022<br>11:40:00 ×                                       | •               |
|                                | 000000043424D160122         Novitus Nex           4058         3.4.2           Sklep PWA PROD 1         3.4.2 | t <u>3</u> 19-10-202<br>17:43:10     | 2 🖌 -                                          | <ul> <li>≥ 20-10-2022</li> <li>10:26:12</li> </ul>               | •               |
|                                | 450000043434E00000<br>00401 Elzab SIGM/<br>Sklep PWA PROD 2 3.4.0                                             | A                                    | 8 -                                            | <ul> <li>№ 11-10-2022</li> <li>№ 11:41:19</li> </ul>             | •               |
|                                | 450000043434E00000         Elzab SIGM/           00501         3.4.0                                          | A                                    | 8 -                                            | × 11-10-2022 × 12:33:41                                          | •               |

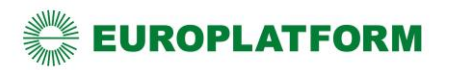

# Etap IX – zamykanie podzgłoszeia

Po sprawdzeniu stanu łączności urządzeń fiskalnych w Panelu Detalisty, Dealer jest zobowiązany zamknąć podzgłoszenie w sekcji "Zarządzenie podzgłoszeniem …" naciskając przycisk "Zamknij podzgłoszenie".

UWAGA: dany PSD będzie widoczny w EuroPlatform, dopiero po zamknięciu podzgłoszenia, od tego momentu będą mogły być do niego kierowane promocje.

| Zarządzanie podzgłoszeniem Novitus Online                             |                                        |                                                                                     |                                                                                                    |                                                                                                    |  |
|-----------------------------------------------------------------------|----------------------------------------|-------------------------------------------------------------------------------------|----------------------------------------------------------------------------------------------------|----------------------------------------------------------------------------------------------------|--|
| Status<br>W trakcie prac                                              | ID punktu handlowo-usługowego<br>10247 |                                                                                     |                                                                                                    |                                                                                                    |  |
| Liczba kas Novitus Next Online wymiana<br>2                           |                                        | Liczba kas Novitus Next Online upgrade                                              |                                                                                                    |                                                                                                    |  |
| Dealer<br>Wacław Gajda                                                | ID CRM Dealera                         | Telefon Dealera<br>695555638                                                        |                                                                                                    | E-mail Dealera<br>waclaw.gajda2@novitus.pl                                                                                                    |  |
| PH Novitus<br>Piotr Handlowiec                                        | Telefon PH Novitus 778778778           |                                                                                     | E-mail PH Novitus<br>piotr.a.gorecki+handlov                                                                              | viec@gmail.com                                                                                                    |  |
| RMS Novitus     Telefon RMS Novitus       Piotr Novitus     997997997 |                                        | F                                                                                   | Po zainstalowaniu i zafiskalizov<br>Iziałania z usługą EuroPlatforn<br>Podczas zamykania <b>Podzgłos</b><br>EuroPlatform. | waniu wszystkich kas w sklepie oraz weryfikacji poprawności ich<br>m możesz zamknąć <b>Podzgłoszenie</b> .<br>zenia system sprawdzi, czy kasy zostały połączone z |  |
| Zawieś podzgłoszenie Zrezygnuj z podzgłoszenia                        | F                                      | <sup>2</sup> o zamknięciu wszystkich <b>Pod</b><br>yystem i proces instalacji zosta | Izgłoszeń, Zgłoszenie zostanie automatycznie zamknięte przez innie zakończony.<br>Zamknij podzgłoszenie 🕄                 |                                                                                                    |  |

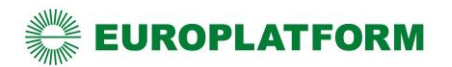

### Zawieszanie zgłoszenia lub podzgłoszenia

Jeśli z jakiś powodów Dealer nie może kontynuować wdrożenia danego PSD do EuroPlatform np. z powodu rezygnacji detalisty, braku akceptacji wyceny, braku internetu lub z innego powodu, zobowiązany jest ten fakt zgłosić poprzez Zawieszenie zgłoszenia.

Należy wówczas wcisnąć przycisk "Zawieś zgłoszenie", wybrać z listy powód zawieszenia i w kolejnym polu wpisać uwagę.

Takie zgłoszenia będą weryfikowane przez wyznaczone osoby i podejmowane odpowiednie kroki w celu zakończenia wdrożenia bez instalacji lub tez wyjaśnienie przyczyn i kontynuowanie wdrożenia.

Przy zawieszaniu podzgłoszenia należy wypełnić tylko pole "Uwagi".

| Status             |                            |                     |
|--------------------|----------------------------|---------------------|
| W trakcie prac     |                            |                     |
| Opiekun zgłoszenia | ID CRM Opiekuna zgłoszenia |                     |
| Aleksandra Pędzich | 103                        |                     |
| Opiekun GŻ         |                            | Telefon Opiekuna GŻ |
| Maciej Nijak       |                            | 12121345            |

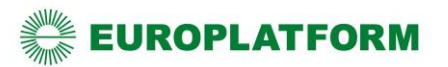

# Rezygnowanie ze zgłoszenia i podzgłoszenia - rezygnacja z realizacji wdrożenia przez Dealera

Jeżeli Dealer nie chce lub nie może zrealizować wdrożenia, musi z niego zrezygnować. W tym celu należy posłużyć się przyciskiem: "Zrezygnuj ze zgłoszenia". Przycisk dostępny jest w sekcji "Zarządzanie zgłoszeniem".

Po kliknięciu w przycisk "Zrezygnuj z podzgłoszenia" zostaje wyświetlone okno z możliwością podania przyczyny podjętej decyzji.

|               | Zarządzanie zgłoszeniem kasowym #4            |                            |                  |                             |                             |                            |  |  |  |
|---------------|-----------------------------------------------|----------------------------|------------------|-----------------------------|-----------------------------|----------------------------|--|--|--|
|               | Status                                        |                            | Тур              |                             | NIP firmy do cesji          |                            |  |  |  |
|               | Wyeksportowane                                |                            | Kasowe 🗸         |                             |                             |                            |  |  |  |
|               | Opiekun zgłoszenia                            | ID CRM Opiekuna zgłoszenia |                  | Telefon Opiekuna zgłoszenia |                             | E-mail Opiekuna zgłoszenia |  |  |  |
| z             | Wacław Gajda                                  | 1004                       |                  | 695555638                   |                             | waclaw.gajda2@novitus.pl   |  |  |  |
| ikros         | Opiekun                                       |                            | Telefon Opiekuna |                             | E-mail Opiekuna             |                            |  |  |  |
| erwi          | Grażyna Żywiecka                              |                            | 111111111        |                             | mplatform+op_gz@vivaldi.net |                            |  |  |  |
| s EuroPlatfor | Zawieś zgłoszenie 🕄 Zrezygnuj ze zgłoszenia 🚯 |                            |                  |                             |                             |                            |  |  |  |

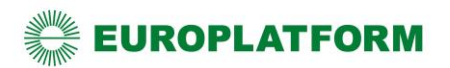